## Plantilla de Transferencia Internacional

e-banca Empresarial

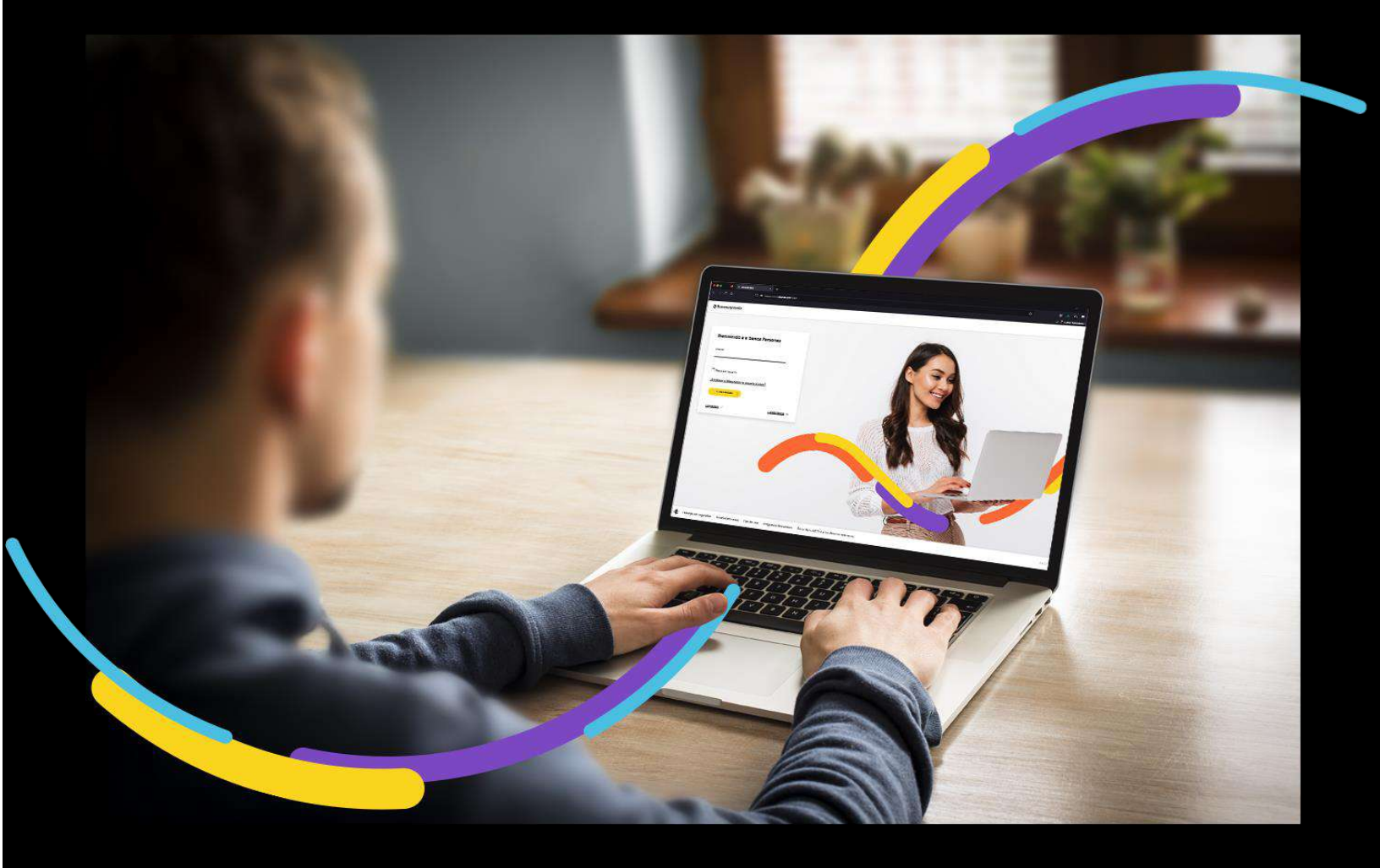

### 🗧 Bancoagrícola

# Índice

| Generalidades                                                    | . 1 |
|------------------------------------------------------------------|-----|
| Ingrese al menú Gestionar                                        | . 1 |
| Ingrese los datos solicitados:                                   | . 1 |
| Tab Plantillas registradas                                       | . 4 |
| Modifique los datos que desea actualizar                         | . 4 |
| Eliminar una Plantilla de Transferencia Internacional registrada | 7   |

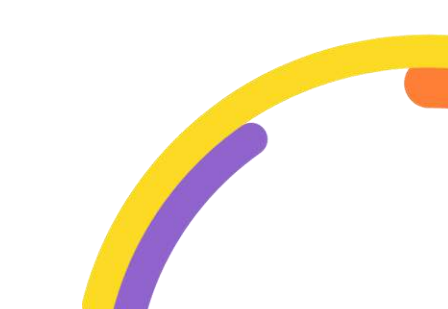

#### Generalidades

En Plantilla de transferencia internacional, usted podrá crear y guardar a través de una plantilla la información de sus beneficiarios o proveedores.

Procederemos a enunciar los pasos a seguir para poder realizar una Plantilla de transferencia internacional:

#### Ingrese al menú Gestionar

Al encontrarse dentro del canal de e-banca Empresarial Omnicanalidad, ingrese a la opción "Gestionar" del menú superior y proceda a dar clic sobre la opción "Plantilla de transferencia internacional".

| ⇒ Bancoagrícola | Su ültima visita fu<br>Fecha actual: Man                                                                                                    | le: Martes 28 de marzo de 2023 11:34:11 AM<br>tes 28 de marzo de 2023 3:05:27 PM | e-banca Empresarial                                             | 4 <sup>00</sup> 20       | ¢ 2       |
|-----------------|----------------------------------------------------------------------------------------------------|----------------------------------------------------------------------------------|-----------------------------------------------------------------|--------------------------|-----------|
| inicie          | Transferir v Pagar v Autorizar 🈂 Consul                                                                                                    | itar 🗸 Gestionar 🔨                                                               |                                                                 |                          | -         |
| 😧 Cuentas       | Ceneral Che<br>Administración de pago de servicio sin factura Solici                                                                        | ques<br>itud de chequera                                                         | mos 57 días.                                                    |                          | ×         |
| Préstamos       | Plantilla de transferencia internacional Susp<br>Consulta de constancia de renta Rese<br>Confirmación de cuentas<br>Confirmación de cheques | ensión de cheques<br>rva de cheques<br>                                          | uestro Asesor<br>rnes: 7:00 a.m. a 7:3<br>8:00 a.m. a 12:00 p.m | <b>Virtual</b><br>0 p.m. | Ocultar ® |
| 10360           | Sus acciones frecuentes                                                                                                    | 1 ×                                                                              | ¢<br>©                                                          | *                        |           |

#### Ingrese los datos solicitados:

Complete los campos requeridos:

**Nombre de plantilla:** Deberá de ingresar el nombre con el cual identificará su plantilla a registrar.

#### Sección: Información del beneficiario y Bancos Corresponsales

Información del beneficiario.

**Número de cuenta, IBAN o CLABE:** Permitirá ingresar el número de cuenta, IBAN o CLABE del beneficiario. Es el número de producto a donde se le deben depositar los fondos al beneficiario final.

Recuerde que para países de Europa debe colocar el IBAN. Para México se debe colocar la CLABE.

Nombre beneficiario: Permitirá ingresar el nombre del beneficiario.

Dirección: Permitirá ingresar la dirección del beneficiario.

País: Presentará una lista desplegable para que seleccione el país.

#### Información del banco beneficiario

**Tipo de red:** Presentará una lista desplegable con el listado de red con las opciones SWIFT, ABA y OTROS.

**Código de banco beneficiario:** Si selecciona el tipo de red "Otros" este campo se ocultará, al seleccionar SWIFT o ABA deberá de ingresar el código de acuerdo con las características de cada uno de ellos.

#### Sección: Bancos Intermediarios

Información del banco intermediario (Opcional).

**Tipo de red:** Presentará una lista desplegable con el listado de red con las opciones SWIFT o ABA.

**Código de banco intermediario:** Al seleccionar SWIFT o ABA deberá de ingresar el código de acuerdo con las características de cada uno de ellos

**Cuenta entre bancos:** Permitirá ingresar el número de la cuenta entre bancos, es decir la cuenta que el banco beneficiario posee en el banco intermediario (opcional).

#### Detalle del pago

Información adicional: Permitirá ingresar el detalle de la transacción.

**Sección compartir plantilla:** Podrá compartir sus plantillas con uno o más usuarios.

Al completar los campos deberá dar clic sobre el botón "Aceptar".

| Plant                                                                                                    | tilla de transferencia inter                                                                                                    | nacional                                                                           |        |
|----------------------------------------------------------------------------------------------------|----------------------------------------------------------------------------------------------------|------------------------------------------------------------------------------------|--------|
|                                                                                                    | Agregar pientille                                                                                                    | Plantilas registra                                                                 | des    |
|                                                                                                    |                                                                                                    | 22-22-22-22-22-22-22-22-22-22-22-22-22-                                            | (102)/ |
| Nombre de p                                                                                                    | As the<br>when the presently                                                                                                    |                                                                                    |        |
|                                                                                                    |                                                                                                    |                                                                                    |        |
| 🗒 trifor                                                                                                    | mación del beneficiario y Bancos Corresponsales                                                                                                    |                                                                                    |        |
| Información                                                                                                    | i del beneficiario (h                                                                                                    |                                                                                    |        |
| Märners de c                                                                                                    | Lense, ISANA CLABE* Ø                                                                                                    |                                                                                    |        |
|                                                                                                    |                                                                                                    |                                                                                    |        |
| Nambre ben                                                                                                    | nfcient*                                                                                                    |                                                                                    |        |
| _                                                                                                    |                                                                                                    |                                                                                    |        |
| Dyszaión* (1                                                                                                    | I Contraction and                                                                                                    |                                                                                    |        |
|                                                                                                    |                                                                                                    |                                                                                    |        |
| Pase"                                                                                                    | 125                                                                                                    |                                                                                    |        |
| Tipo de red*                                                                                                    | 2                                                                                                    |                                                                                    |        |
| SWIFT                                                                                                    | ×                                                                                                    |                                                                                    |        |
| Código de ta                                                                                                    | anco takea (Carlor) (D                                                                                                    |                                                                                    |        |
|                                                                                                    |                                                                                                    |                                                                                    |        |
| BRAMITAL<br>Nombre del<br>Oromenu<br>Dirección de<br>NO DISPON                                                                                                    | 23 Q                                                                                                    |                                                                                    |        |
| BPAMITAL2<br>Nombre del<br>Groenderu<br>No DISPON<br>Pais:<br>Estis                                                                                                    | 23 Q                                                                                                    |                                                                                    |        |
| BRANITATS<br>Homber del<br>decisionet<br>No Dispon<br>Palas<br>Carle<br>Sant                                                                                                    | za Q<br>Dance beneficiarie:<br>Bance beneficiarie:<br>Inance beneficiarie:<br>INILE<br>oo Intermediance                                                                                                    |                                                                                    |        |
| BRANITASS<br>Groeneraur<br>Driveckland<br>No DISPON<br>Paiss<br>Calls<br>Comparting                                                                                                    | za Q<br>banco bereficiario:<br>Isavica poroli (AME DI ANE CHA STRE)<br>el hanco bereficiario:<br>IIILE<br>de Intermedia dos<br>tiantello (h                                                                                                    |                                                                                    |        |
| BAAUTTASS<br>Norther dat<br>drossessor<br>bitection du<br>HIO OSPIDA<br>Paiss<br>Calls<br>Comparting<br>Dusar                                                                                                    | za q<br>taros beerfelare:<br>Taros beerfelare:<br>itaros beerfelare:<br>it                                                                                                    |                                                                                    |        |
| BRANITATS<br>Nonbox Gal<br>droomeny<br>Direction di<br>No Dopron<br>Pais:<br>Earlie<br>Comparter p<br>Success                                                                                                    | Itanco beneficiano:<br>Itanco beneficiano:<br>Itanco be                                                                                                    | Norfine                                                                            |        |
| BRANITATS<br>Noniber dal<br>droestatur<br>Direction de<br>No Dopon<br>Pais:<br>Carlie<br>Comparting<br>Dustor                                                                                                    | ra Q                                                                                                    | Northe                                                                             |        |
| BAANITATS<br>Norther dat<br>Ordenseters<br>Direction du<br>NO 0590N<br>Pais:<br>Calls<br>Comparting<br>Dissort                                                                                                    | ra Q                                                                                                    | Nenter                                                                             |        |
| BAANITATS<br>Norther dat<br>droverserv<br>Direction du<br>No deprot<br>Direction du<br>No deprot<br>Direction du<br>Direction du<br>Dire | ra Q                                                                                                    | Norther                                                                            |        |
| BAANITATS<br>Nonber dat<br>droestatur<br>his oppon<br>Pais:<br>Calis<br>Compartir p                                                                                                    | za Q<br>Ibando bereficiano:<br>TanyCo ROBOLARE DI ANE CHA SIRO)<br>al bando bereficiano:<br>IBLE<br>con Intermedianos<br>stanico<br>stanico<br>Usuario<br>Usuario                                                                                                    | Nerfer                                                                             |        |
| BAAUTTATE<br>Norther dat<br>droosessure<br>his opposition<br>Discolarity of<br>Discolarity of Discolarity of Discolarity of<br>Discolarity of Discolarity of Di                                                                                                    | za Q<br>Ibindo beneficiano:<br>TanyCa popol, ant E 1. Alt CONA SIRÓ<br>al hanco beneficiano:<br>IBLE<br>con informediance:<br>IBLE<br>con informediance:<br>IBLE<br>Uniquito<br>Uniquito | Nerfee                                                                             |        |
| BRANITATS<br>Nonible dal<br>decements<br>Direction de<br>NO DSPON<br>Pais:<br>Edite<br>Compartir (<br>Dusser)                                                                                                    | za Q                                                                                                    | Nortice<br>Registering<br>Registering<br>Registering<br>Registering<br>Registering |        |
| BAAUITASS<br>Briectin du<br>No Dorio<br>Exile<br>Compartir p                                                                                                    | Itance beneficiante:<br>Itance beneficiante:<br>Itance beneficiante:                                                                                                    |                                                                                    |        |
| BAAUITATS<br>Nonbox Gol<br>Grooteau<br>Direction di<br>Lafie<br>Compartir (<br>Baasar<br>Baasar<br>Baasar<br>Baasar<br>Baasar                                                                                                    | ra C C C C C C C C C C C C C C C C C C C                                                                                                    | Norise<br>Acrise                                                                   |        |

Se le presentará al pie de la pantalla un modal de confirmación donde deberá dar clic sobre el botón Continuar para proceder con la creación de la Plantilla de transferencia internacional.

| Usted agregará una plantilla de tran | sferencia internacional, ¿Desea continuar? | × |
|--------------------------------------|--------------------------------------------|---|
| CORREGIR                             | CONTINUAR                                  |   |

**iImportante!** Si usted desea cambiar algún dato ingresado o seleccionado, deberá dar clic en el botón Corregir para realizar el cambio.

#### Tab Plantillas registradas

A través de la opción Editar dentro de Plantilla de transferencia internacional, usted podrá realizar las modificaciones que consideré pertinentes a sus plantillas previamente registradas, para actualizar o para modificar sus plantillas deberá realizar los siguientes pasos:

Para realizar la edición de sus plantillas seleccione la pestaña Plantillas registradas y de clic en la opción "Editar" de la plantilla que desea modificar, debe tener en cuenta que solo podrá modificar las plantillas que hayan sido registradas por su usuario.

|                                                | u ultima visita iue: Miércoles 10 de agosto de 2<br>echa actual: jueves 11 de agosto de 2022 2:555 | 2022 4:59:13 PM<br>i4 PM                                                                                                    | e-banca Em                                                                                                    | presarial                                                                                                    | \$Q.                                                                                                    | 2                                                                                                    |
|------------------------------------------------|----------------------------------------------------------------------------------------------------|----------------------------------------------------------------------------------------------------|----------------------------------------------------------------------------------------------------|----------------------------------------------------------------------------------------------------|----------------------------------------------------------------------------------------------------|----------------------------------------------------------------------------------------------------|
| arsferir > Pagar > Auto                        | oriza 🥝 Consultar 🗸 Gestionar                                                                      | ×                                                                                                    |                                                                                                    |                                                                                                    |                                                                                                    |                                                                                                    |
| Inicio → Gestionar → Plantilla<br>Diantilla de | de transferencia internacional                                                                     | tornacion                                                                                                    | al                                                                                                    |                                                                                                    |                                                                                                    |                                                                                                    |
| Plantina de                                    | transferencia in                                                                                   | lemación                                                                                                    | ai                                                                                                    |                                                                                                    |                                                                                                    |                                                                                                    |
| Agregar plantilla                              |                                                                                                    |                                                                                                    | Plant                                                                                                    | illas registradas                                                                                                    |                                                                                                    |                                                                                                    |
| Misplantillas                                  |                                                                                                    |                                                                                                    |                                                                                                    |                                                                                                    |                                                                                                    |                                                                                                    |
| Nombre de plantilia                            | Nombre del beneficiario                                                                            | Nº de cuenta                                                                                                    | Tipo de red                                                                                                    | Código                                                                                                    | Acción                                                                                                    |                                                                                                    |
|                                                |                                                                                                    |                                                                                                    |                                                                                                    |                                                                                                    |                                                                                                    |                                                                                                    |
| TRANFER                                        | magan                                                                                              | 129496                                                                                                    | ABA                                                                                                    | 10127400                                                                                                    | Editar                                                                                                    | ×                                                                                                    |
|                                                | rnderi                                                                                             | nderi v Piger v Autotz <sup>™</sup> Consultar v Gestionar<br>Inicio → Gestionar → Plantilla de transferencia internacional<br><b>Plantilla de transferencia in</b><br>Agregar plantilla<br>Mis plantillas<br>Nombre de plantilla<br>Nombre de beneficiario | Inder Page Autotica Consultar Consultar Consul | Interix     Page     Autorization     Consultar     Consultar     Consultar       Inicio ÷ Gestionar ÷ Plantilla de transferencia internacional       Plantilla de transferencia internacional       Agregar plantilla       Agregar plantilla | Index     Page     Autoriza     Consultar     Gestionar       Index ÷ Gestionar ÷ Plantilla de transferenda internacional       Plantilla de transferenda internacional       Agregar plantilla       Agregar plantilla   Mis plantillas  Nombre de plantilla Nombre del beneficiario N° de cuenta Tipo de red Código | Index     Pige     Autorization     Consultar:      Gestionar       Index ÷ Gestionar ÷ Plantilla de transferencia internacional       Plantilla de transferencia internacional       Agregar plantilla       Agregar plantilla       Plantillas registradas |

#### Modifique los datos que desea actualizar

Podrá realizar la modificación de los siguientes campos:

#### Sección: Información del beneficiario y Bancos Corresponsales

Información del beneficiario.

Número de cuenta, IBAN o CLABE: Podrá cambiar el número de cuenta, IBAN o CLABE.

Nombre beneficiario: Permitirá cambiar o modificar el nombre del beneficiario.

Dirección: Permitirá modificar o actualizar la dirección.

País: Podrá cambiar el país.

#### Información del banco beneficiario

Tipo de red: Podrá cambiar el tipo de red.

**Código de banco beneficiario:** Permitirá nuevamente buscar el código del banco beneficiario.

#### Sección: Bancos Intermediarios

Información del banco intermediario (Opcional).

**Tipo de red:** Presentará una lista desplegable donde podrá cambiar el tipo de red.

Código de banco intermediario: Permitirá cambiar el código del banco.

Cuenta entre bancos: Podrá modificar el número de cuenta.

#### Detalle del pago

**Información adicional:** Permitirá modificar o cambiar el concepto de la información adicional.

Al haber realizado las modificaciones en los campos deberá dar clic sobre el botón "Aceptar".

| in nin       | Committee of Committee of Commi | Su citarna visita fase viener 12 de agorte de 2022 Velikus Ala<br>Fecha actual: Verres 12 de agorte de 2022 10.3648 AM                                                                                                    | e-banca Empresarial                                                                                                    | 1 <sup>0</sup> 20 |
|--------------|----------------------------------------------------------------------------------------------------|----------------------------------------------------------------------------------------------------|----------------------------------------------------------------------------------------------------|-------------------|
|              | Transfert Pagar Autostan                                                                                                    | Consultar 🗤 Gesternar 🕬                                                                                                    |                                                                                                    |                   |
| 0.000        | inner a Garren e a Schrite de Br                                                                                                    | erd a starr-sectoraret (internation)                                                                                                    |                                                                                                    |                   |
| 🗋 Taiptas    | Edición de Pla                                                                                                    | antilla de transferencia inter                                                                                                    | nacional                                                                                                    |                   |
| 3 Présidence |                                                                                                    |                                                                                                    |                                                                                                    |                   |
| ( Westers    | for course parently<br>TAKARDER                                                                                                    |                                                                                                    |                                                                                                    |                   |
|              |                                                                                                    |                                                                                                    |                                                                                                    | (6 <sup>1</sup>   |
|              | E Información del benefica                                                                                                    | no y Bancos Corresponsales                                                                                                    |                                                                                                    | <u></u>           |
|              | Información del beneficiario ()                                                                                                    | 0                                                                                                    |                                                                                                    |                   |
|              | 100mm                                                                                                    | D                                                                                                    |                                                                                                    |                   |
|              | Humbre beneficiario*                                                                                                    |                                                                                                    |                                                                                                    |                   |
|              |                                                                                                    |                                                                                                    |                                                                                                    |                   |
|              | Ciudad de Madrid                                                                                                    |                                                                                                    |                                                                                                    |                   |
|              | Paix*                                                                                                    |                                                                                                    |                                                                                                    |                   |
|              | España                                                                                                    | ~                                                                                                    |                                                                                                    |                   |
|              | Información del banco benefician                                                                                                    | in th                                                                                                    |                                                                                                    |                   |
|              | Tipo de red <sup>4</sup><br>AEA                                                                                                    | ÷                                                                                                    |                                                                                                    |                   |
|              |                                                                                                    |                                                                                                    |                                                                                                    |                   |
|              | congo de hann bereficiaio <sup>v</sup> @                                                                                                    | ٩,                                                                                                    |                                                                                                    |                   |
|              | Northre del banco beneficiario:<br>CITIGANICIA                                                                                                    |                                                                                                    |                                                                                                    |                   |
|              |                                                                                                    |                                                                                                    |                                                                                                    |                   |
|              | ONE PENINS WW                                                                                                    |                                                                                                    |                                                                                                    |                   |
|              | Pale:<br>Estados Unidos                                                                                                    |                                                                                                    |                                                                                                    |                   |
|              |                                                                                                    |                                                                                                    |                                                                                                    |                   |
|              | Bancos intermediarios                                                                                                    |                                                                                                    |                                                                                                    | ~                 |
|              | Compartir plantitia @                                                                                                    |                                                                                                    |                                                                                                    |                   |
|              | Buscar usualto                                                                                                    |                                                                                                    |                                                                                                    |                   |
|              |                                                                                                    | 9                                                                                                    |                                                                                                    |                   |
|              |                                                                                                    | ประสาว                                                                                                    | onbre                                                                                                    |                   |
|              |                                                                                                    | anises in                                                                                                    | navier direct formula                                                                                                    |                   |
|              |                                                                                                    | intingle A                                                                                                    | in the state                                                                                                    |                   |
|              |                                                                                                    | Statement in                                                                                                    | neie der besichens                                                                                                    |                   |
|              |                                                                                                    | internet.                                                                                                    | None der Control forme                                                                                                    |                   |
|              |                                                                                                    | and and and and and and and and and and                                                                                                    |                                                                                                    |                   |
|              |                                                                                                    | termine in the                                                                                                    |                                                                                                    |                   |
|              | 1 1 1 1 1 1 1 1 1 1 1 1 1 1 1 1 1 1 1                                                                                                    |                                                                                                    |                                                                                                    |                   |
|              |                                                                                                    | termination (                                                                                                    | NAME AND A DESCRIPTION OF A DESCRIPTION OF<br>A DESCRIPTION OF A DESCRIPTION OF A DESCRIPTION OF A DESCRIPTION OF A DESCRIPTION OF A DESCRIPTION OF A DESCRIPTION OF A DESCRIPTION OF A DESCRIPTION OF A DESCRIPTION OF A DESCRIPTION OF A DESCRIPTION OF A DESCRIPTION OF A DESCRIPTIONO |                   |
|              |                                                                                                    | anna a                                                                                                    | and and                                                                                                    |                   |
|              |                                                                                                    | Second Contraction of the second second seco | nation<br>Incluse<br>Incluse                                                                                                    |                   |
|              |                                                                                                    |                                                                                                    |                                                                                                    |                   |
|              |                                                                                                    | 1000000 000000000000000000000000000000                                                                                                    |                                                                                                    |                   |
|              |                                                                                                    | · · · · · · · · · · · · · · · · · · ·                                                                                                    |                                                                                                    |                   |
|              | Campos requeridos                                                                                                    | × 1111                                                                                                    |                                                                                                    |                   |
|              | Campos requeidos                                                                                                    | + 1.2.3.4                                                                                                    |                                                                                                    |                   |

Se le presentará al pie de la pantalla un modal de confirmación donde deberá dar clic sobre el botón Continuar para proceder con la Edición de plantilla de transferencia internacional.

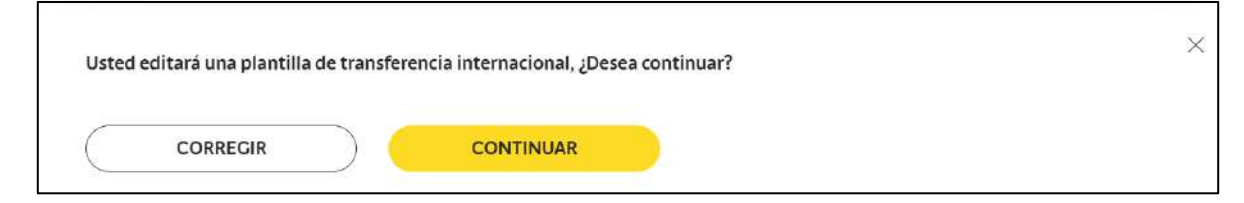

**iImportante!** Si usted desea cambiar algún dato ingresado o seleccionado, deberá dar clic en el botón Corregir para realizar el cambio.

#### Eliminar una Plantilla de Transferencia Internacional registrada

Si lo que se desea es eliminar una Plantilla registrada, deberá de ubicarse en el listado de sus plantillas previamente registrada y en la columna de "Acción" deberá dar clic al icono de "X". Debe tener en cuenta que solo podrá eliminar las plantillas que hayan sido registradas por su usuario.

| Bancoagrícola                                                                        |                                       | Fécha altual: Manes 25 de marco de 20 | 23 3:57:57 PM | e-banca Emp | resarial            | 00 | E.     |   |
|--------------------------------------------------------------------------------------|---------------------------------------|---------------------------------------|---------------|-------------|---------------------|----|--------|---|
| NH00                                                                                 | Transferie - Pagae - Au               | untur 🕄 Consultar 🗸 Gestor            | <b>.</b>      |             |                     |    |        |   |
|                                                                                      |                                       | Agregar plantila                      |               | Plan        | itillas registradas |    |        |   |
| O CONTRA                                                                             | 2                                     |                                       |               |             |                     |    |        | - |
|                                                                                      |                                       |                                       |               |             |                     |    |        |   |
| Tarjetai .                                                                           | Contraction Contraction Contraction   |                                       |               |             |                     |    |        |   |
| C Tarjetal                                                                           | Mis plantillas                        |                                       |               |             |                     |    |        |   |
| Teletal     Pelotampt                                                                | Mis plantillas<br>Nombre de plantilla | Nombre del beneficiario               | N* de cuenta  | Tipo de red | Código              |    | Accide | 6 |
| <ul> <li>Depena</li> <li>Depena</li> <li>Preturnot</li> <li>✓ Inversiones</li> </ul> | Mis plantillas<br>Nombre de plantilla | Nombre del beneficiario               | Nº de cuenta  | Tipo de red | Código              |    | Action |   |

Se le presentará al pie de la pantalla un modal de confirmación donde deberá dar clic sobre el botón Continuar para proceder con la eliminación de plantilla de transferencia.

| Usted eliminará su plantilla de tra | nsferencia internacional " , ¿Desea continuar? | ×             |
|-------------------------------------|------------------------------------------------|---------------|
| CORRECIR                            | CONTINUAR                                      | Asesor virtua |

**iImportante!** Si usted desea cambiar algún dato ingresado o seleccionado, deberá dar clic en el botón Corregir para realizar el cambio.